# **Getting Results**

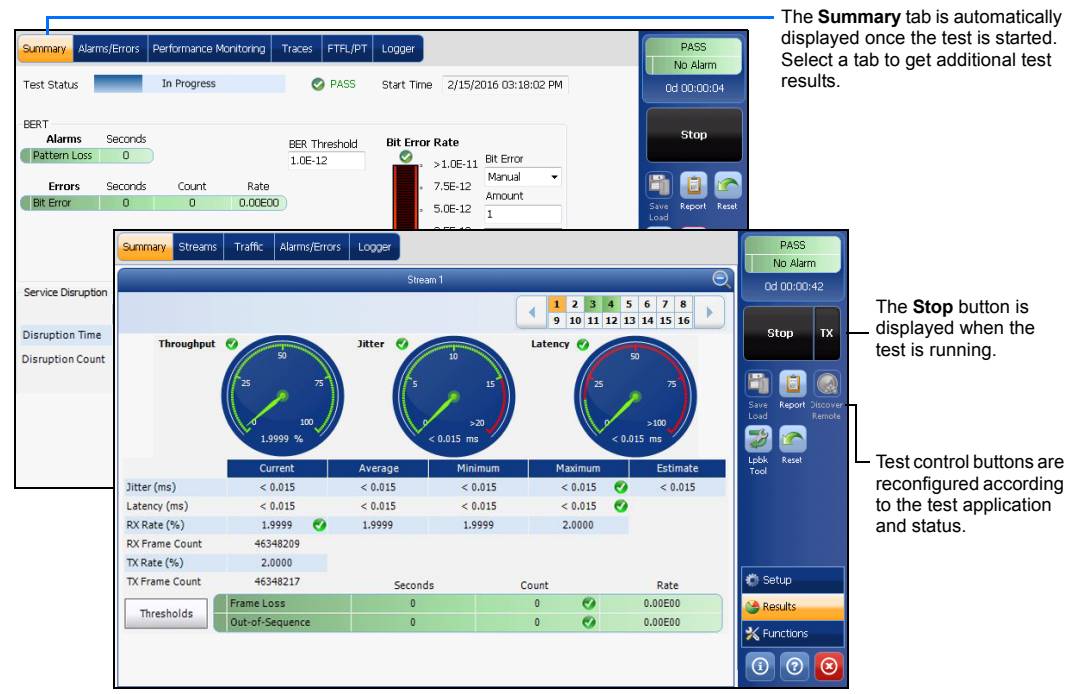

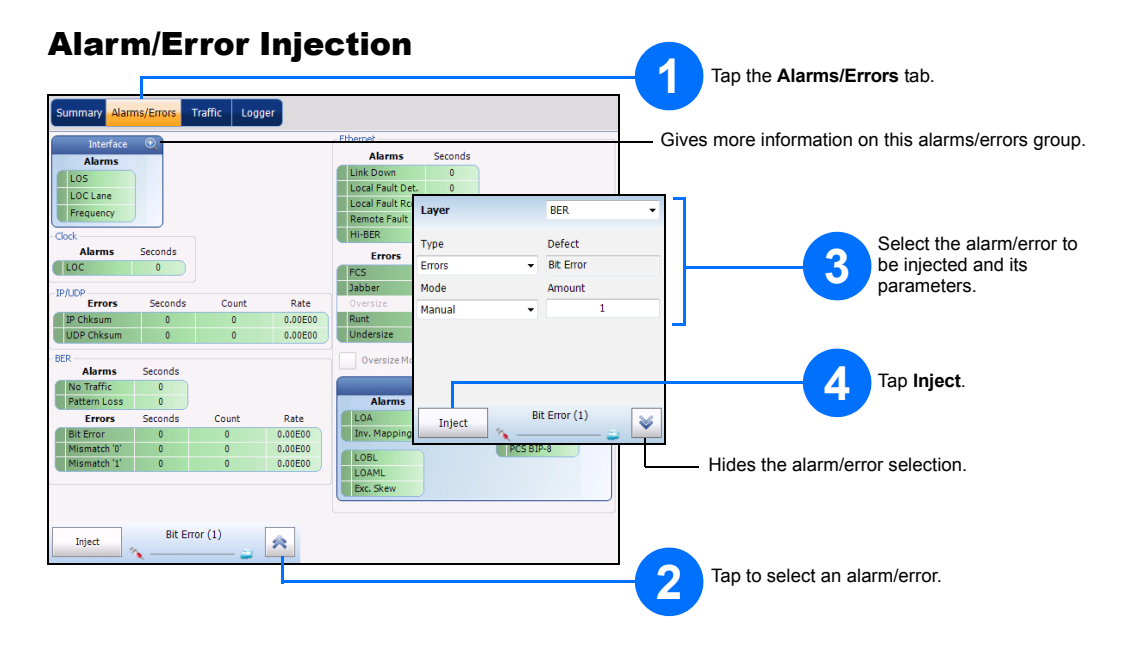

#### **Status Bar**

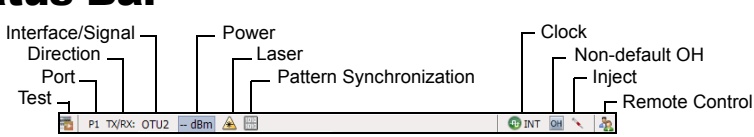

#### Additional Status Bar Symbols:

- Connection established between two testing units in **Dual Test Set** (DTS), **EXFO**[Worx Interop, or in Loop Up mode.
- Connection not established between two testing units in **Dual Test Set** (DTS), **EXFO**[Worx Interop, or in Loop Up **e** mode
- Remote unit is busy (locked) in EXFO |Worx Interop operation mode. **e**
- LINK: Port link î
- **PTP**: 1588 PTP, PTP Frames ESMC: SyncE, ESMC Frames
- Loopback Tool
- \* (BTS) CPRI, Base Station emulation mode
- (RRH) CPRI. Remote Radio Head emulation mode

### **Global Indicator**

The global indicator displays the pass/fail verdict, global alarm, timer, and/or test duration.

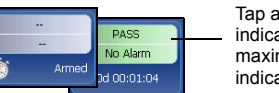

Tap anywhere within the global indicator area to view the maximized view of these indicators.

## **Test Control Buttons**

| Start TX | Start       | Starts test. Available when the test is not running.                                                       |
|----------|-------------|----------------------------------------------------------------------------------------------------|
|          | Stop        | Stops test. Available when the test is running.                                                            |
| Stop TX  | тх          | Enables traffic generation and starts test. Available with Traffic Gen & Mon.                              |
|          | Save        | Saves, loads, imports, exports, and deletes configuration file(s). Available when the test is not          |
|          | Load        | running.                                                                                                   |
|          | Report      | Saves, opens, imports, exports, and deletes test report(s). Available when the test is running or          |
|          |             | stopped, but the report generation (save) is only possible when the test is stopped.                       |
|          | Laser (on)  | Indicates that the laser control is on (for at least one Lane for parallel interface); the laser button    |
|          |             | has a red border. Tapping this button will turn off the laser (for all Lanes for parallel interface). Only |
|          |             | available with optical ports.                                                                              |
|          | Laser (off) | Indicates that the laser control is off (for all Lanes for parallel interface). Tapping this button will   |
|          |             | activate the laser immediately by emitting an optical laser signal (on all Lanes for parallel              |
|          |             | interface). Only available with optical ports.                                                             |
|          | Reset       | Clears results, statistics, and logger content. Available when the test is running.                        |
|          |             |                                                                                                    |
| 1 m      | Inject      | Injects alarms/errors based on settings from the Inject button from the Results - Alarms/Errors tab.       |
|          |             |                                                                                                    |
|          | Discover    | Discovers and connects to a remote module that loop back the traffic via Smart Loopback or Dual            |
|          | Remote      | Test Set (DTS).                                                                                            |
|          | Lpbk Tool   | Loops back the Ethernet frames/packets that are received on the port unused by the main test               |
| Ø        | -           | application.                                                                                               |

© 2016 EXFO Inc. All rights reserved. Printed in Canada (2016-11) P/N: 1070510 Versior Version: 8.0.0.2

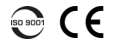

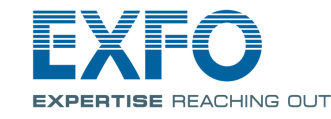

#### **Power Blazer** FTB-88000 Series

## **Physical Interfaces**

For optical port, insert an EXFO supported transceiver into the port's slot then carefully connect optical fiber cables to the transceiver IN (RX) and OUT (TX) ports. The FTB-88100NGE and FTB-8805 are shown below as examples for connector location purposes. SFP/SFP+ PORT #1: Ethernet 100 Mbit/s, 1000 Mbit/s, 10 Gbit/s, Fibre Channel 1X, 2X, 4X, 8X, 10X,

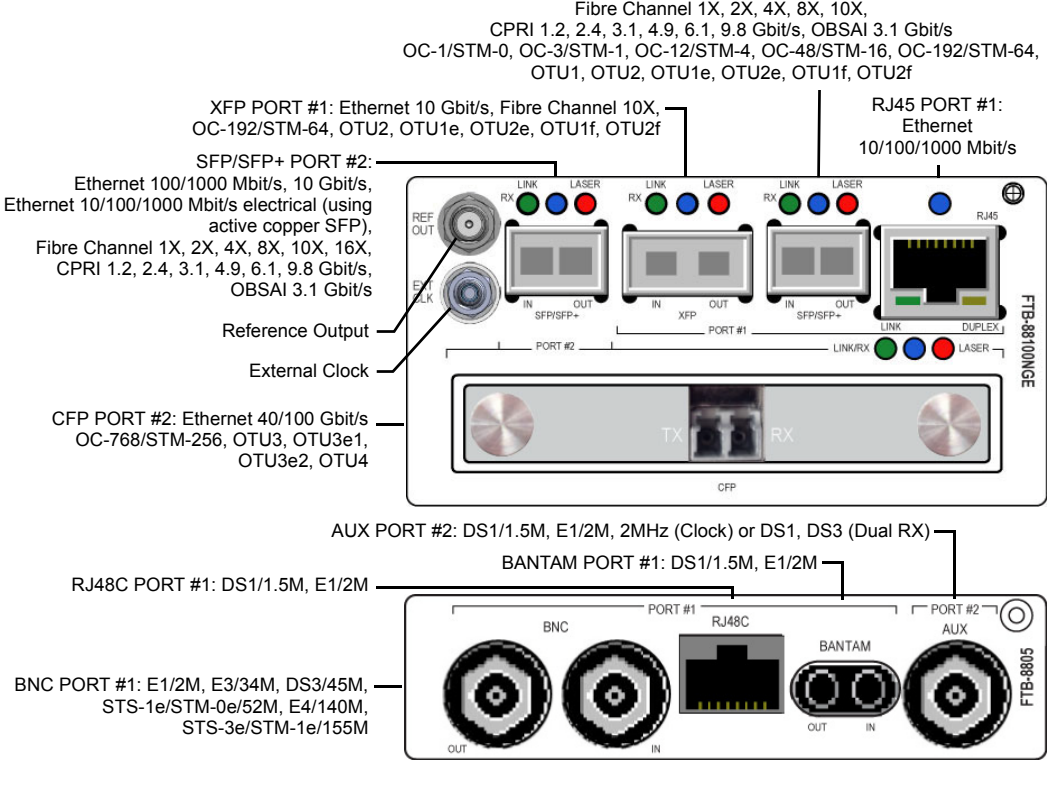

For more information, refer to the user guide.

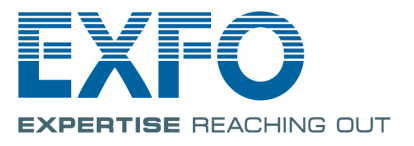

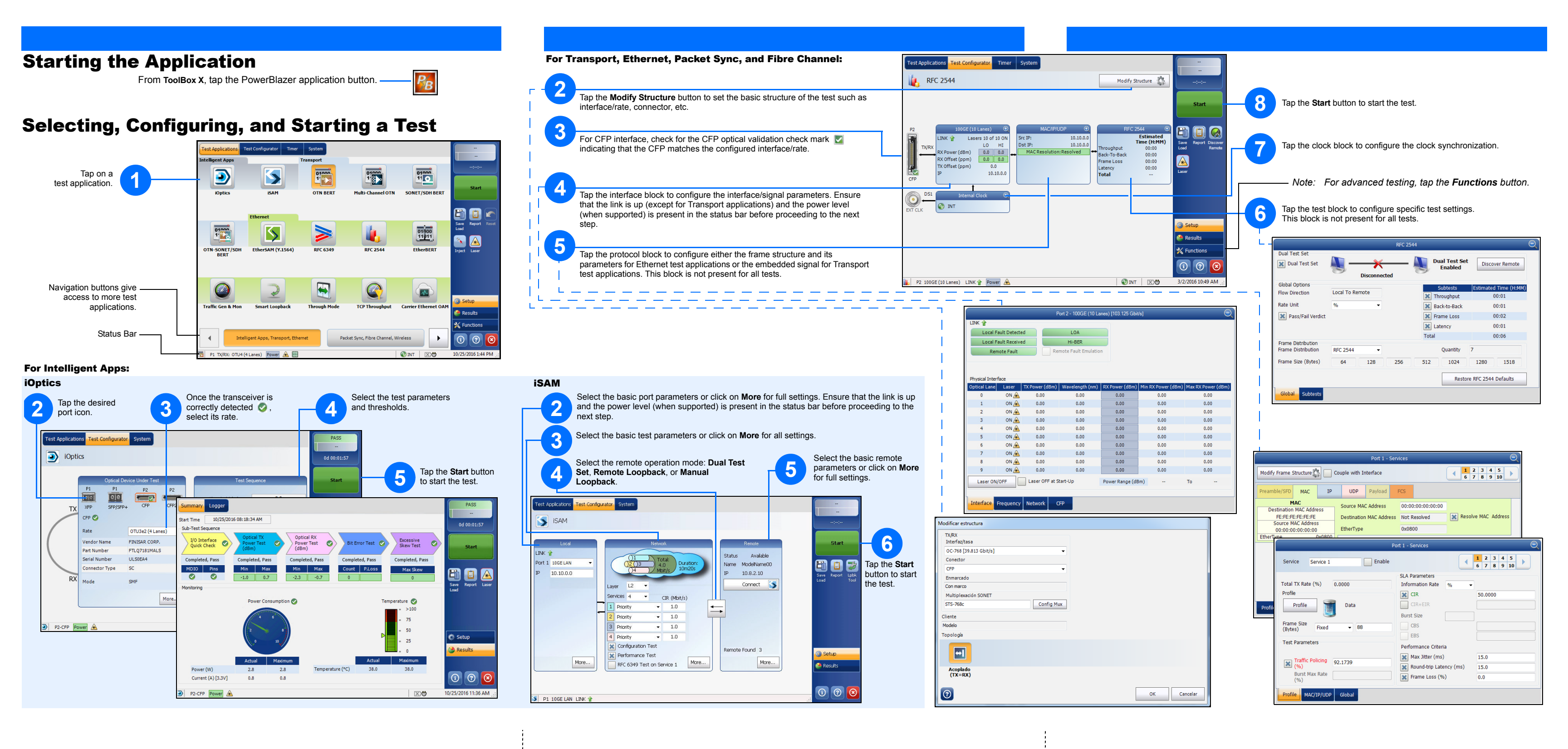